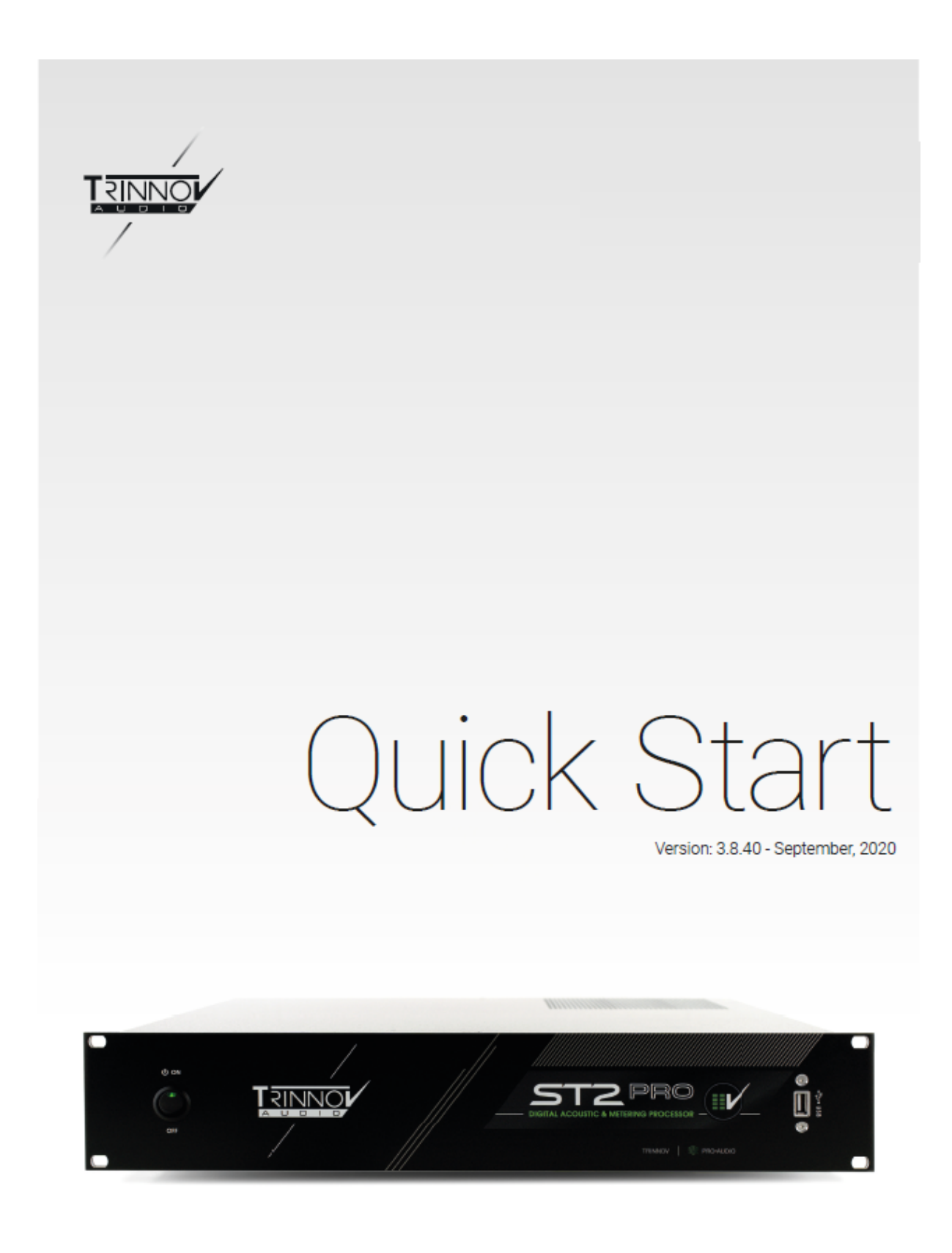

TRINNOV 🛛 🌸 PRO+AUDIO

www.trinnov.com

### このマニュアルは Trinnov Audio ST2 Pro と MC のクイックスタートマニュアルです。

このマニュアルでは アナログの入出力 を使用して、ステレオ モニター を調整する例を解説しています。 本製品の詳細についてはユーザーズマニュアルをご参照ください。。

**Contents** 

<u>| 設置と配線</u>

|| ソフトの設定

- III Mic の設置
- IV CALIBRATION

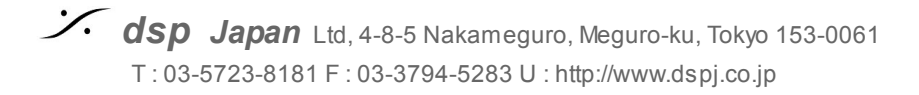

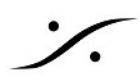

- I. 設置と配線
  - 1. プロセッサは必ず安定した場所に設置してください。
  - 2. 周りに熱を発生する機器がないことを確認してください。 周りの機器からの熱が影響ないことを確認してください。また、プロセッサが十分に放熱ができている ことを確認してください。
  - 3. フロントパネルのAC電源スイッチがOFFの位置にあることを確認してください。

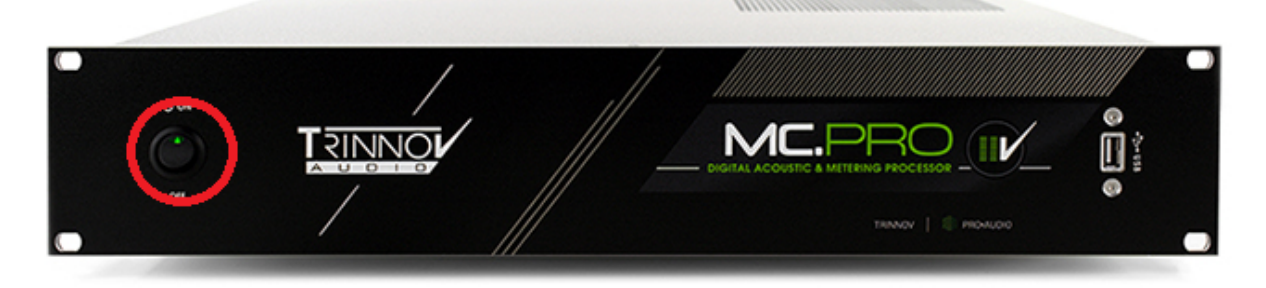

4. AC電源をプロセッサ 背面のACインレットに入れ、隣りにあるAC電源をON にしてください(この状態ではまだプロセッサは起動しません)。

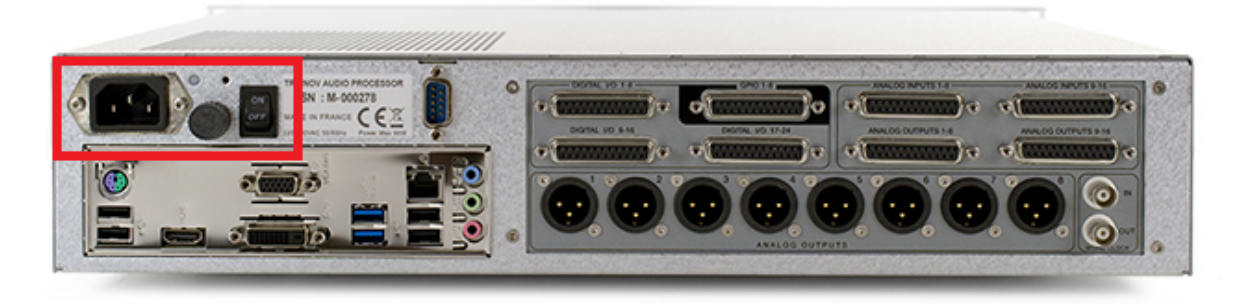

- 5. PCモニターとキーボード+マウスを背面のIOシールド部に接続してください。
  - a. MCには HDMI, DVI, VGA の出力があります。
  - b. ST2には HDMI, VGA の出力があります。

どれか1つを使用してPCモニターに接続してください。

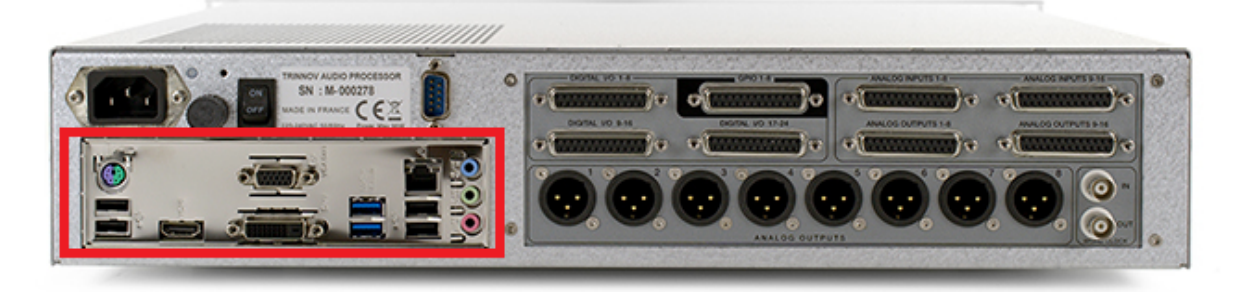

Japan Ltd, 4-8-5 Nakameguro, Meguro-ku, Tokyo 153-0061
 T: 03-5723-8181 F: 03-3794-5283 U: http://www.dspj.co.jp

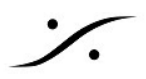

### 6. アナログ出力信号の接続

スピーカーへの信号がアナログの場合、XLRを使用して接続してください。

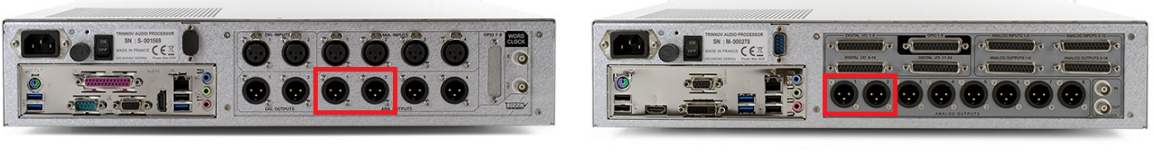

ST2のアナログ出力

MCのアナログ出力

MCのDB25コネクターは、全てTASCAMフォーマットの配線となっています(止めねじはインチサイズです)。

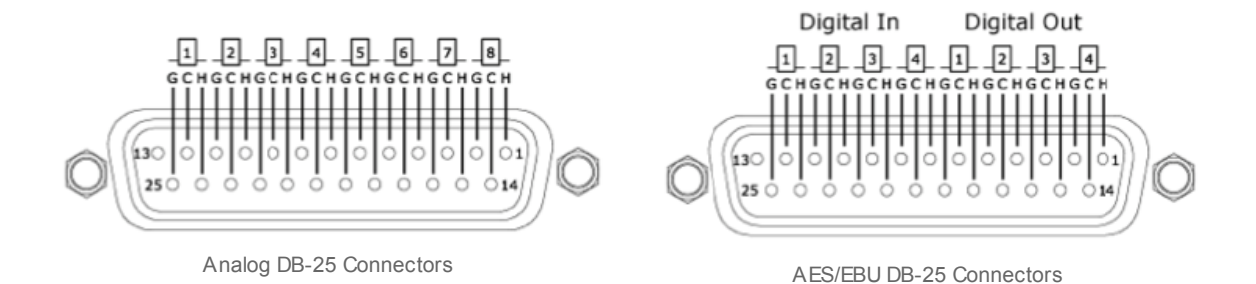

### 7. モニターがOFFになっていることを確かめて、ユニットの電源を入れる

フロントパネルの電源スイッチを "ON" のポジションに倒してください。プロセッサの起動が始まります。

HOME画面が表示されるまでしばらくお待ち下さい。

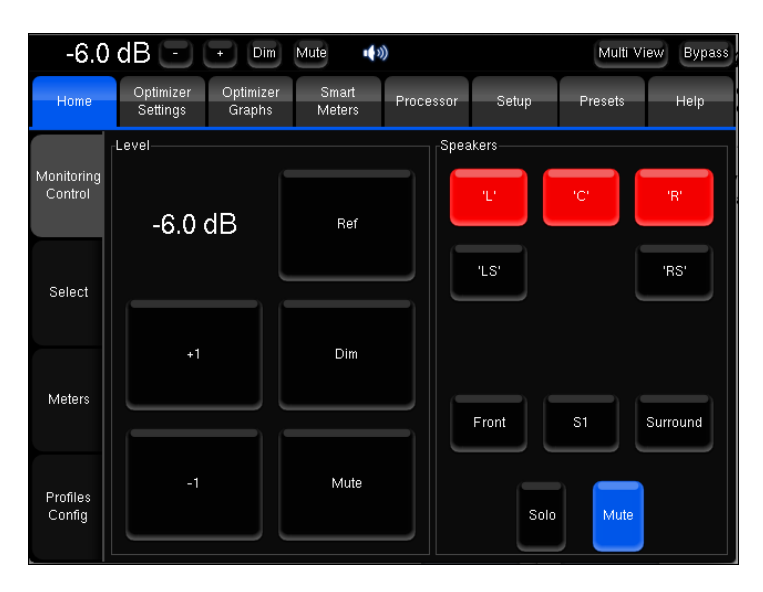

**dsp** Japan Ltd, 4-8-5 Nakameguro, Meguro-ku, Tokyo 153-0061 T: 03-5723-8181 F: 03-3794-5283 U: http://www.dspj.co.jp

# || ソフトの設定

#### 8. Profile の設定(MCユーザーのみ)

MCには8ch以上のAESとアナログの入出力が装備されています。どの入出力セットを使用するかをあらかじめソフトで設定をしておくことが可能です。この設定を "Profile" で管理しています。

Home > Select を開くと、Profiles の適当なボタンをクリックすることで、これからどの I/O を使用するかを決定することができます。

この例では、"ANA I/O"をクリックしてアナログの入出力を使用します。

| 0.0                   | ) dB 🖃 (                       | + Dim               | Mute 🕠                   | ))        |                   |                | Bypass  |
|-----------------------|--------------------------------|---------------------|--------------------------|-----------|-------------------|----------------|---------|
| Home                  | Optimizer<br>Settings          | Optimizer<br>Graphs | Smart<br>Meters          | Processor | Setup             | Presets        | Help    |
| Monitoring<br>Control | Profiles<br>ANA I/C<br>User 1  |                     | .NA In / DIG C<br>User 2 |           | DIG I/O<br>User 3 | DIG in /<br>Us | ANA Out |
| Select                | Presets-                       |                     |                          |           |                   |                |         |
| Meters .              | Preset 1 (emp<br>Preset 2 (emp |                     |                          |           |                   |                |         |
| Profiles              | Preset 3 (emp<br>Preset 4 (emp |                     |                          |           |                   |                |         |
| Config                | Frisser o (emp                 | iy)                 |                          | Fresei    | t to (empty)      |                |         |

9. モニターを "Mute" する

操作画面の最も上にある Mute ボタン Mute をクリックして、プロセッサからの出力を "Mute" してください。

| 0.0  | dB 🕘 (                | + Dim               | Mute 🌒          | )         |       |         | Bypass |
|------|-----------------------|---------------------|-----------------|-----------|-------|---------|--------|
| Home | Optimizer<br>Settings | Optimizer<br>Graphs | Smart<br>Meters | Processor | Setup | Presets | Help   |

※注意:スピーカーや耳を守るため必ず MUTE を行ってください!

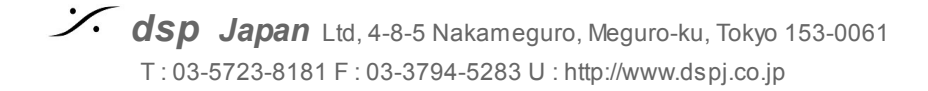

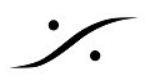

### 10. マイクを接続する ※マイクの電源は まだ 入れないでください。

a. <u>ST2</u>では 3DマイクからのXLRを番号順にST2のXLRに接続してください。

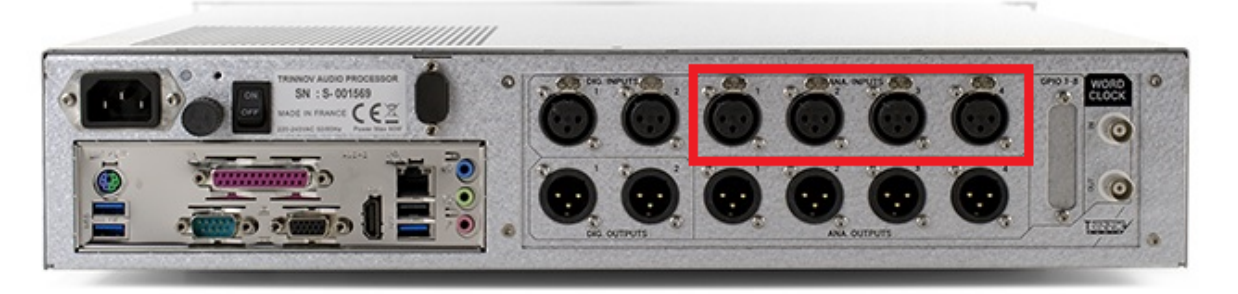

 MC では、同梱の XLR <> DB25 変換ケーブルを使用して、"ANALOG INPUT 1-8" に接続して ください

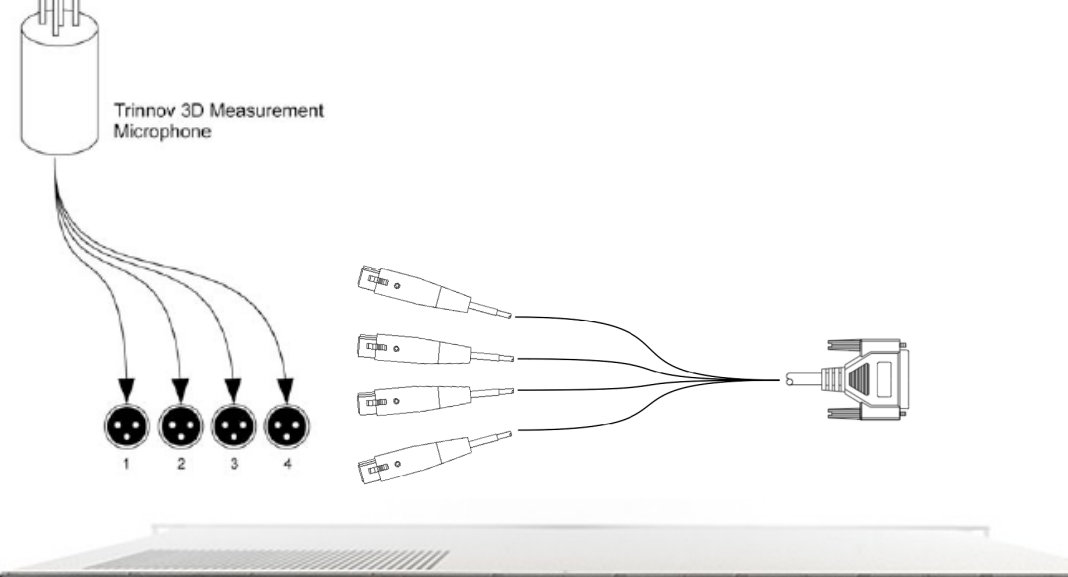

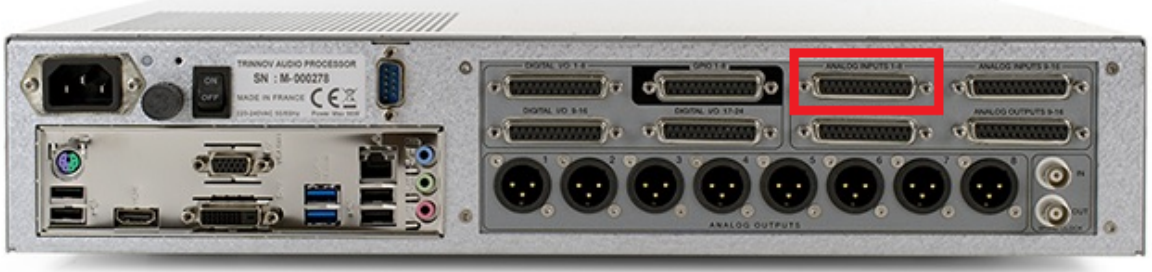

※注意:マイクの電源はまだ入れないでください。

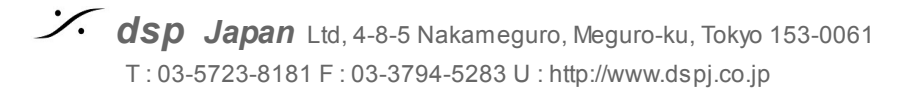

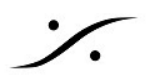

### 11. Setup > Sources の設定

GUIの上の(横に並んでいる)メニューで、 "Setup" をクリックし、縦のメニューの "Sources" をクリックして開きます。

| 0.0                | dB 🕘                    | + Dim               | Mute            | )         |         |         | Bypass     |
|--------------------|-------------------------|---------------------|-----------------|-----------|---------|---------|------------|
| Home               | Optimizer<br>Settings   | Optimizer<br>Graphs | Smart<br>Meters | Processor | Setup   | Presets | Help       |
| Sources            | Source 1 (activ<br>Prev | e)                  |                 | 5.1 ITU   |         | E       | Next       |
| Active<br>Xovers   | <u> </u>                |                     | L, R, LS, RS,   | C, LFE    |         | je      | lext order |
| Clock              | Listen                  | Monitoring          | 🔵 🔄 Spectru     | m Met     | ers Tru | e Peak  | oudness    |
| Sources<br>Routing | Na<br>Time Code         | me                  |                 | Remove    |         | Add     |            |

Source 1 で ソースが "Stereo" になるまで Prev か Next ボタンをクリックしてください。

#### 12. Setup > Speakers の設定

縦のメニューの Speakers をクリックして開いてください。

- a. Loudspeaker number を -1 と +1 をクリックして "2" に設定してください。
- b. Subwoofer number は 同様に "<u>0</u>" に設定してください。

| -12.               | 0 dB ( - )                     | + Dim               | Mute 🕠          |           |       |         | Bypass |
|--------------------|--------------------------------|---------------------|-----------------|-----------|-------|---------|--------|
| Home               | Optimizer<br>Settings          | Optimizer<br>Graphs | Smart<br>Meters | Processor | Setup | Presets | About  |
| Sources            | Loudspeaker nu                 | ımber               | 5               | 1         |       |         | -1 +1  |
| Spearers           | <br><sub> </sub> Eubwoofer num | ber                 |                 |           |       |         |        |
| Active<br>Xovers   |                                |                     | 1               |           |       |         | -1 +1  |
| Sources<br>Routing | Eass Managem                   | ent<br>Off          |                 |           |       | vlono   |        |
| Speakers           |                                | On                  |                 |           | <     | toron   |        |

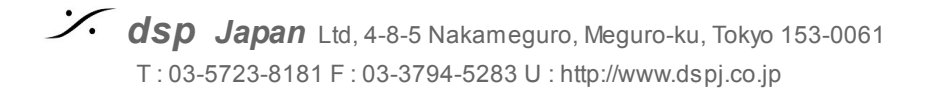

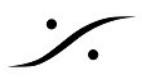

### 13. Setup > Sources Routing の設定

縦のメニューの Source Routing を開いてください。

- a. Source 1 の入力のL に A1, R に A2 をクリックして選択してください。
- b. Micro の 1, 2, 3, 4 入力に、それぞれ A1, A2. A3, A4 をクリックして選択してください。

| -12.(    | ) dB (-                                                             |    |    | Dim | Mute   | 1  | )  |     |    |    |     |     |     |     |     | В   | ypass |
|----------|---------------------------------------------------------------------|----|----|-----|--------|----|----|-----|----|----|-----|-----|-----|-----|-----|-----|-------|
| Home     | Optimizer Optimizer Smart<br>Settings Graphs Meters Processor Setup |    | 9  | Pr  | resets |    | Ab | out |    |    |     |     |     |     |     |     |       |
| Sources  | Sources A=analog, D=digital (aes), SP=digital (spdif, S=sub.        |    |    |     |        |    |    |     |    |    |     |     |     |     |     |     |       |
|          | Input #                                                             | A1 | A2 | A3  | A4     | A5 | A6 | A7  | A8 | A9 | A10 | A11 | A12 | A13 | A14 | A15 | A16   |
| Speakers | L                                                                   |    |    | 0   |        |    |    |     |    |    |     |     |     |     |     |     |       |
|          | R                                                                   |    | ۲  | 0   |        |    |    |     |    |    |     |     |     |     |     |     |       |
| Active   | Source 1 LS                                                         |    |    | ۲   |        |    |    |     |    |    |     |     |     |     |     |     |       |
| Auvers   | RS                                                                  |    | 0  | 0   | ۲      |    |    |     |    |    |     |     |     |     |     |     |       |
| Sources  | С                                                                   | 0  | 9  | ÷   |        | ۲  |    |     |    |    |     |     |     |     |     |     |       |
| Ropying  | LFI                                                                 |    |    |     |        |    | ۲  |     |    |    |     |     |     |     |     |     |       |
| Speakers | 1                                                                   |    | 0  | 0   | 0      | 0  |    |     |    |    |     |     |     |     |     |     |       |
| Routing  | 2                                                                   |    | ۲  |     | ٥.     | 0  |    |     |    |    |     |     |     |     |     |     |       |
| Config   | MICTO 3                                                             |    |    | ۲   | ٢      | ۲  |    |     |    |    |     |     |     |     |     |     |       |
| Editor   | 4                                                                   |    |    |     | ۲      | 0  |    |     |    |    |     |     |     |     |     |     |       |
|          |                                                                     |    |    |     |        |    |    |     |    |    |     |     |     |     |     |     |       |

#### 14. Setup > Speakers Routing の設定

縦のメニューの **Speaker Routing** を開き、**Output 1** の L に **A1**, R に **A2** をクリックして選択してください。

| -12.0            | -12.0 dB - + Dim Mute 📢                                         |    |    |    |    |       |        |         |               |       |          |      |     |     |     |     |     |    |
|------------------|-----------------------------------------------------------------|----|----|----|----|-------|--------|---------|---------------|-------|----------|------|-----|-----|-----|-----|-----|----|
| Home             | Optimizer Optimizer Smart<br>Settings Graphs Meters Processor S |    |    |    |    | Se    | etup   |         | Presets About |       |          |      |     |     |     |     |     |    |
| Sources          |                                                                 |    |    |    | A= | analo | og, D: | =digita | al (ae        | s/spd | lif), S= | sub. |     |     |     |     |     |    |
| Carachan         | Output #                                                        | A1 | A2 | AЗ | A4 | A5    | A3     | A7      | A8            | A9    | A10      | A11  | A12 | A13 | A14 | A15 | A16 | 1  |
| Speakers         | ۲ <u>۲</u>                                                      | ۲  |    | 0  |    |       |        |         |               |       |          |      |     |     |     |     |     | 4  |
| Active<br>Xovers | 'R'                                                             | 0  | ۲  | 0  |    |       |        |         |               |       |          |      |     |     |     |     |     | ų. |
| Sources          | 'LS'<br>Snk                                                     | 9  | 9  | ۲  |    |       |        |         |               |       |          |      |     |     |     |     |     | ¢. |
| Routing          | 'RS'                                                            |    |    |    | ۲  |       |        |         |               |       |          |      |     |     |     |     |     | 4  |
| Speakers         | 'C'                                                             |    |    |    |    | ۲     |        |         |               |       |          |      |     |     |     |     |     | €. |
| Routing          | S1                                                              | ٩  | 0  | 0  | 0  | 0     | ۲      | 0       | 0             | ٩     | 0        | 0    | 0   | ٢   | 0   | 0   | 0   | 4  |

**dsp** Japan Ltd, 4-8-5 Nakameguro, Meguro-ku, Tokyo 153-0061 T: 03-5723-8181 F: 03-3794-5283 U: http://www.dspj.co.jp

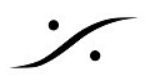

### 15. Setup > Clock の設定

縦のメニューの Clock を開き、Clock Mode の Master 48k をクリックして選択してください。

| -12.                         | 0 dB 😑                     | + Dim                                                  | Mute 🕠                 |           | Bypass                 |             |        |  |  |  |  |  |
|------------------------------|----------------------------|--------------------------------------------------------|------------------------|-----------|------------------------|-------------|--------|--|--|--|--|--|
| Home                         | Optimizer<br>Settings      | Optimizer<br>Graphs                                    | Smart<br>Meters        | Processor | rocessor Setup Presets |             |        |  |  |  |  |  |
| Sources                      | Status information         | n                                                      | <u>48 k∏2</u>          | Clock So  | 34                     |             |        |  |  |  |  |  |
| Speakers<br>Active           | Detect<br>N                | ed sample rate.<br>o Ext. Sync fou<br>sing internal Sy | : 48 kHz<br>ind<br>/nc |           | AES 5,6 AE             |             |        |  |  |  |  |  |
| Xovers<br>Sources<br>Routing | Clock mode<br>Slave        |                                                        |                        | Audio Bu  | Store<br>uffer Size    | d in Preset |        |  |  |  |  |  |
| Speakers<br>Rouling          | Master 44.11               | kHz<br>Hz                                              | Stored in<br>Preset    | 4         | small<br>s             |             |        |  |  |  |  |  |
| Config<br>Editor<br>Smart    | Master 88.2I<br>Master 96k | kHz<br>Hz                                              |                        | 204       | 48 samples             | 1024 s      | amples |  |  |  |  |  |
| Clock <sub>R</sub>           |                            |                                                        |                        | CPU Loa   | 2 samples              | 256 sa      | amples |  |  |  |  |  |
| ہی<br>Network                |                            |                                                        |                        |           | CPL                    | J load OK   |        |  |  |  |  |  |
| System<br>Status             |                            |                                                        |                        |           |                        |             |        |  |  |  |  |  |

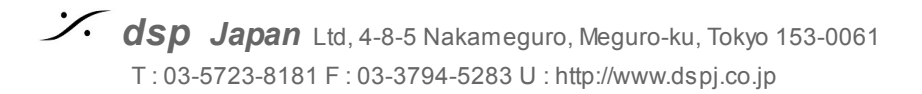

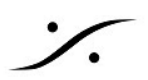

# III Micの設置

### 16. マイクを設置します

- Trinnov 3D マイクは、4つのカプセルを持つ特殊なマイクです。
  4つのカプセルには、番号がついています。赤い電源LEDの上にあるカプセルが#1、そこから反時計回りに#2,#3 と続き、中心の背が高いカプセルが#4となっています。
- 測定中に動かないよう、マイクスタンドに取り付けてください。
- カプセルの#1をスピーカーの方向に向けてください。
- カプセルの#2と#3のスピーカーからの距離が同じになるようにマイクのローテーションを 合わせてください
- カプセルの#4が、耳の高さとなるようにマイクスタンドの高さを合わせてください。

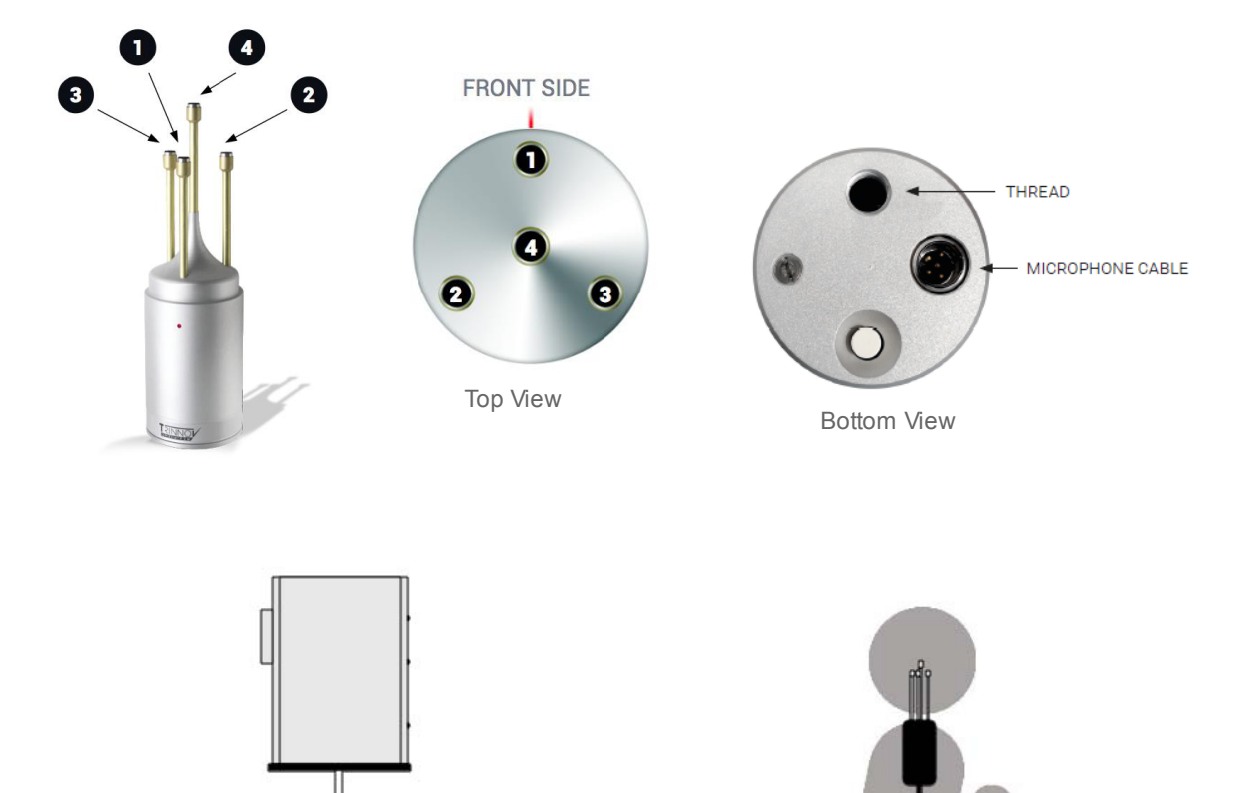

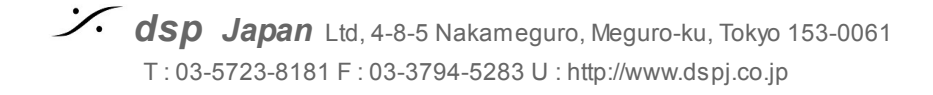

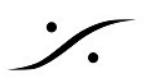

## **IV CALIBRATION**

### 17. Optimizer Settings > Calibration を開いてください

マシンによりますが、まだ使用したことの無いマシンであれば測定データが無く、Calibratedの部分は No!と表示されています。

もしここに Yes と表示されているのであれば、この測定を消して良いこと他のスタッフに確かめてください。

| 0.0         | ) dB 🗔 (                | Dim N               | /lute           | ))        |           |         | Bypass |
|-------------|-------------------------|---------------------|-----------------|-----------|-----------|---------|--------|
| Home        | Optimizer<br>Settings   | Optimizer<br>Graphs | Smart<br>Meters | Processor | Setup     | Presets | Help   |
| Runtime     | Meas. name: M           | easurement 1<br>one |                 |           | Í         | Calib   | rate   |
| Settings    | Measu<br>1: Measurement | rement name<br>1    | Con             | Calibrati | ed Wei    | ght A   | Ref    |
| Positions   |                         |                     |                 |           |           |         | =      |
| Calibration | Delete                  |                     | Add             | Chan      | ges saved | Comp    | ute 🚽  |

### 18. プロセッサが Mute になっていることをもう一度確かめてください。

| 0.0 dB | -1 | +1 | Dim | Mute | ••••)) | Bypass |
|--------|----|----|-----|------|--------|--------|
|--------|----|----|-----|------|--------|--------|

# 19. "-" をクリックし、プロセッサのマスター レベルを -30dB 程度まで下げてください。

| 0.0 dB -1 +1 | Dim | Mute | <b>u(</b> 3)) | Bypass |
|--------------|-----|------|---------------|--------|
|--------------|-----|------|---------------|--------|

Japan Ltd, 4-8-5 Nakameguro, Meguro-ku, Tokyo 153-0061
 T: 03-5723-8181 F: 03-3794-5283 U: http://www.dspj.co.jp

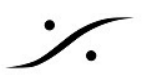

### 20. Calibrate ボタンをクリックしてください。

| 0.0      | 0 dB 🗔                | Dim                   | Mute            | >         |       |         | Bypass |
|----------|-----------------------|-----------------------|-----------------|-----------|-------|---------|--------|
| Home     | Optimizer<br>Settings | Optimizer<br>Graphs   | Smart<br>Meters | Processor | Setup | Presets | Help   |
| Runtime  | Meas. name: P         | Measurement 1<br>hone | 2<br>2          | College   |       | Cal     | ibrate |
| Settings | 1: Measuremen         | t 1                   | Cont            | igure Nol |       |         |        |

- 21. マイクの電源を入れるようダイアログが表示されます。マイクの底にある電源ス イッチを入れ、マイクの電源を入れて、ダイアログのOKをクリックしてくださ い。
- 自動測定が開始され、左スピーカーからバースト信号が出されますが、現時点ではプロセッサのマス ターレベルを下げているため、バースト信号がスピーカーから小さすぎるかもしれません。

### 22. "+" をクリックして、徐々にマスターレベルを上げていってください。

- a. バースト信号は、最初、左スピーカーから出力されます。
- b. プロセッサーが信号を感知するまで、左スピーカーからバーストが出続けます。
- c. プロセッサーが信号を感知すると、自動的に右スピーカーからバーストが出力されます。
- d. ここでいったん Cancel し、そのレベルでもう一度 Calibrate を行うことをお勧めします。

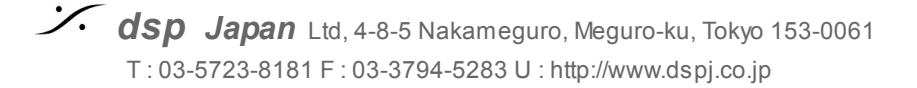

- 23. 測定が終了したら 「測定は終了しました。マイクの電源をOFFにしてOKを押して ください。測定が終わったら "Compute" を押してください」 とのダイアログが 表示されます。
  - a. マイクの電源をOFFにしてください。
  - b. OKをクリックしてダイアログを閉じてください。

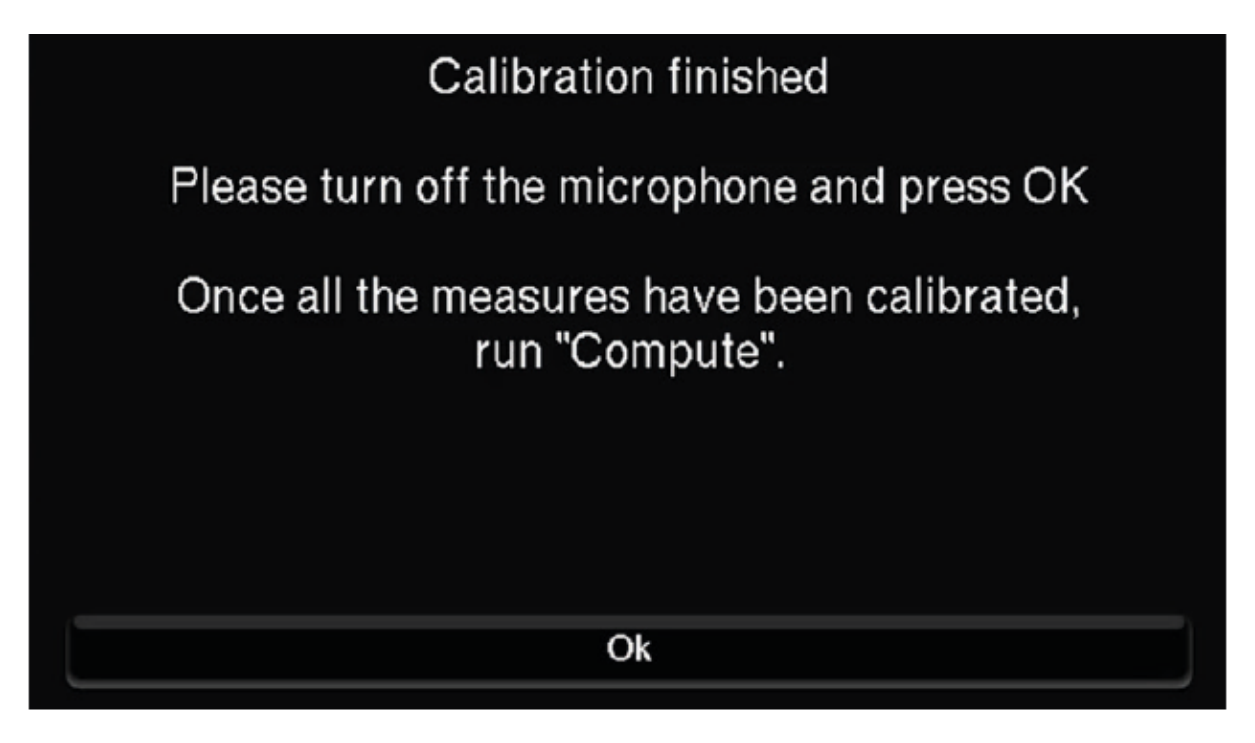

24. <u>"Compute"</u> ボタンをクリックします。

25. Mute の隣に、処理を行っていることを示すアイコン が表示されます。

※注意:この間はプロセッサーから音は出ません。

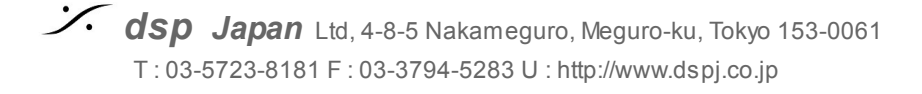

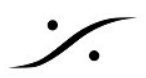

### 26. 入力をマイクからソースにつなぎかえてください。

ソース(コンソール出力など)をプロセッサのアナログ入力1/2に接続してください。

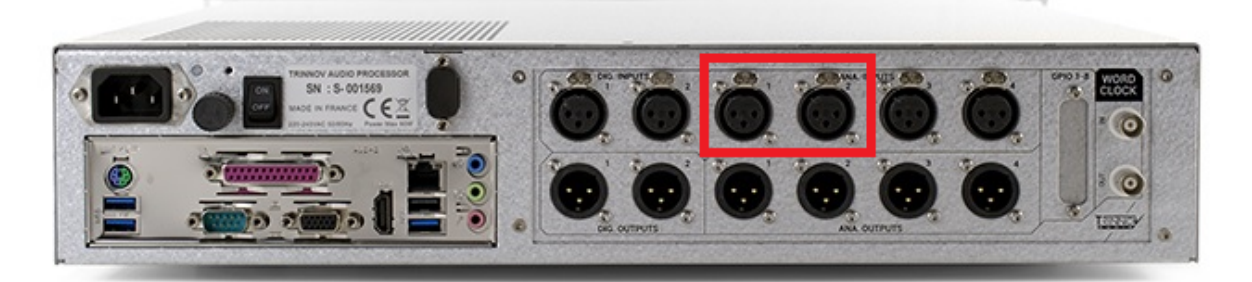

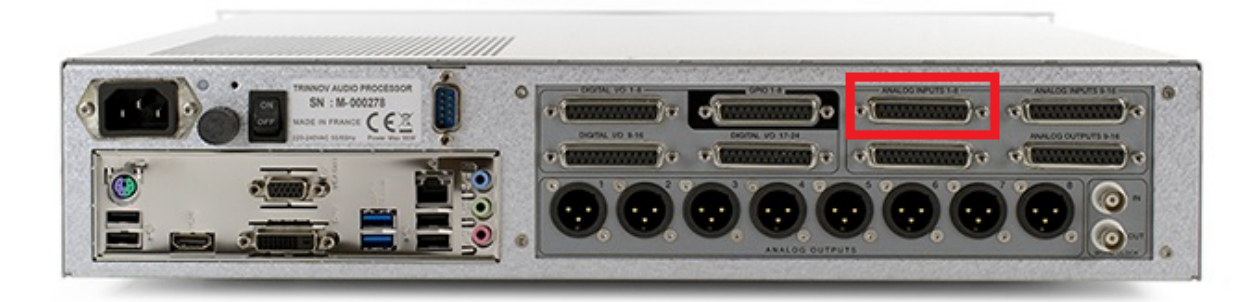

※以上で測定と最適化は終了です。 プロセッサの Mute を解除し、ソースを入力して 試聴してみてください。

### 27. Preset に保存してください。

最後に最適化した結果を残したければ、Presets のページを開き、空いているバンクの右隣にある "Save" ボタンをクリックして保存してください。

| -34     | .0 d    | B 🖸 🖸                 | Dim Mute            | 🐠 2: Mai  | in position | 2      |      | E   | Bypass |
|---------|---------|-----------------------|---------------------|-----------|-------------|--------|------|-----|--------|
| Hon     | ne      | Optimizer<br>Settings | Optimizer<br>Graphs | Processor | Setup       | Preset | s    | Abo | out    |
| Presets | Prese   | t name: Main pos      | sition 2            |           |             |        | Ó    | £   | Def    |
| 1-9     | Builtin | n preset              |                     |           |             |        |      | ٠   |        |
|         | 1: Ma   | ain position 1        |                     |           |             | Clear  | Save |     | ٠      |
| Presets | 2: Ma   | ain position 2        |                     |           |             | Clear  | Save |     |        |
| 10-19   |         |                       |                     |           |             |        | Save |     |        |
|         |         |                       |                     |           |             |        | Save |     |        |
| Presets |         |                       |                     |           |             |        | Save |     |        |
| 20-29   |         |                       |                     |           |             |        | Save |     |        |
|         |         |                       |                     |           |             |        | Save |     |        |
| Preset  |         |                       |                     |           |             |        | Save |     |        |
| Info    |         |                       |                     |           |             |        | Save |     |        |

Japan Ltd, 4-8-5 Nakameguro, Meguro-ku, Tokyo 153-0061
 T: 03-5723-8181 F: 03-3794-5283 U: http://www.dspj.co.jp